## MultiWriter 5650C(PR-L5650C) IP アドレスの設定方法

- ※プリンタと PC を有線 Lan 又は無線 Lan で接続する場合、プリンタに IP アドレス等の設定が 必要となりその設定方法になります
- ① プリンタ本体の操作パネルの 〈メニュー 〉 ボタンを押します。

【プリンタの操作パネル】

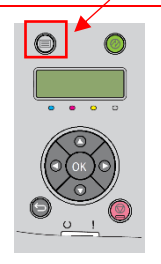

- ② 【キカイ カンリシャ メニュー】を▲▼ボタンで選択し(OK)ボタンを押してください。
- ③ 【ネットワーク/ポートセッテイ】を▲▼ボタンで選択し〈OK〉ボタンを押してください。
- ④ 【TCP/IP】を▲▼ボタンで選択し〈OK〉ボタンを押してください。
- ⑤ 【IPv4】を▲▼ボタンで選択し〈OK〉ボタンを押してください。
- ⑥ 【IP アドレス シュトク ホウホウ】を▲▼ボタンで選択し〈OK〉ボタンを押してください。
- ⑦ 【パネル】を▲▼ボタンで選択し〈OK〉ボタンを押してください。
- ⑧ 【IP アドレス】を▲▼ボタンで選択し〈OK〉ボタンを押してください。
- ⑨ IP アドレスの入力画面になりますので▲▼ボタンを使用して IP アドレスの値を入力して
  〈OK〉ボタンを押してください。 (例: IP アドレスが 192.168.10.123 の場合)

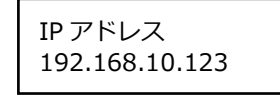

※【デンゲンノ キリイリデ セッテイガユウコウ ニ ナリマス】と表示されます。

- ⑩ そのまま〈戻る〉ボタンを押してください。
- ① 【サブネット マスク】を▲▼ボタンで選択し〈OK〉ボタンを押してください。
- 迎 サブネット マスクの入力画面になりますので▲▼ボタンを使用してサブネット マスクの値を
  入力して〈OK〉ボタンを押してください。 (例:サブネット マスクが 255.255.255.0 の場合)

サブネット マスク 255.255.255.0

※【デンゲンノ キリイリデ セッテイガユウコウ ニ ナリマス】と表示されます。

⑬ そのまま〈戻る〉ボタンを押してください

※必要に応じてゲートウエイ アドレスを設定してください。

()プリンタの電源を切/入します。 (設定を反映されます)

| MultiWriter 5650C<br>Printer Settings                                                                                                    | 19 操作パネルからプリンタ設定リストを印刷します。                                                                                                    |
|----------------------------------------------------------------------------------------------------|----------------------------------------------------------------------------------------------------|
| Payst ((Latif Pays)                                                                                                    | └<br>⑯【TCP/IP】 の【IPv4】の項目に IP アドレス、サブネットマスク等                                                                                          |
| Bitsour      Different manage      Different manage      Provide manage      Provide manage        Could have been manage      State manage      State manage      Provide manage      Provide manage | の設定値を確認してください。<br>TCP/IP<br>Get IP Address Panel<br>IP Address 192.168.10.123<br>Subnet Mask 255.255.255.0<br>Gateway Address 0.0.0.0 |